# Zakładka "Konto"

W ramach zakladki "Konto" dostępne są następujące sekcje, które opisano szczegółowo w dalszej części artykułu:

- <u>Widok Listy</u>
- <u>Status etap</u>
- <u>Język</u>
- Powiadomienia
- Touch ID
- Raporty

W górnej części zakładki widoczne jest pole informujące o tym, czy aplikacja Comarch DMS jest zaktualizowana do najnowszej wersji, czy też dostępna jest aktualizacja.

W dolnej części zakładki dostępny jest przycisk

Wyloguj się

[Wyloguj się], po kliknięciu w który następuje wylogowanie z aplikacji i powrót do ekranu logowania.

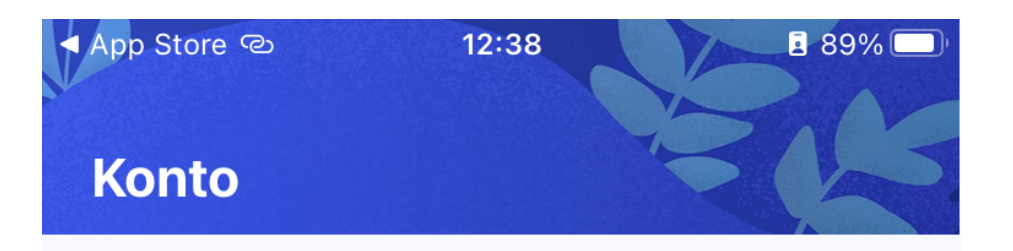

### Administrator

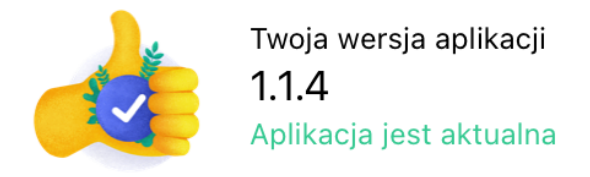

### Ustawienia

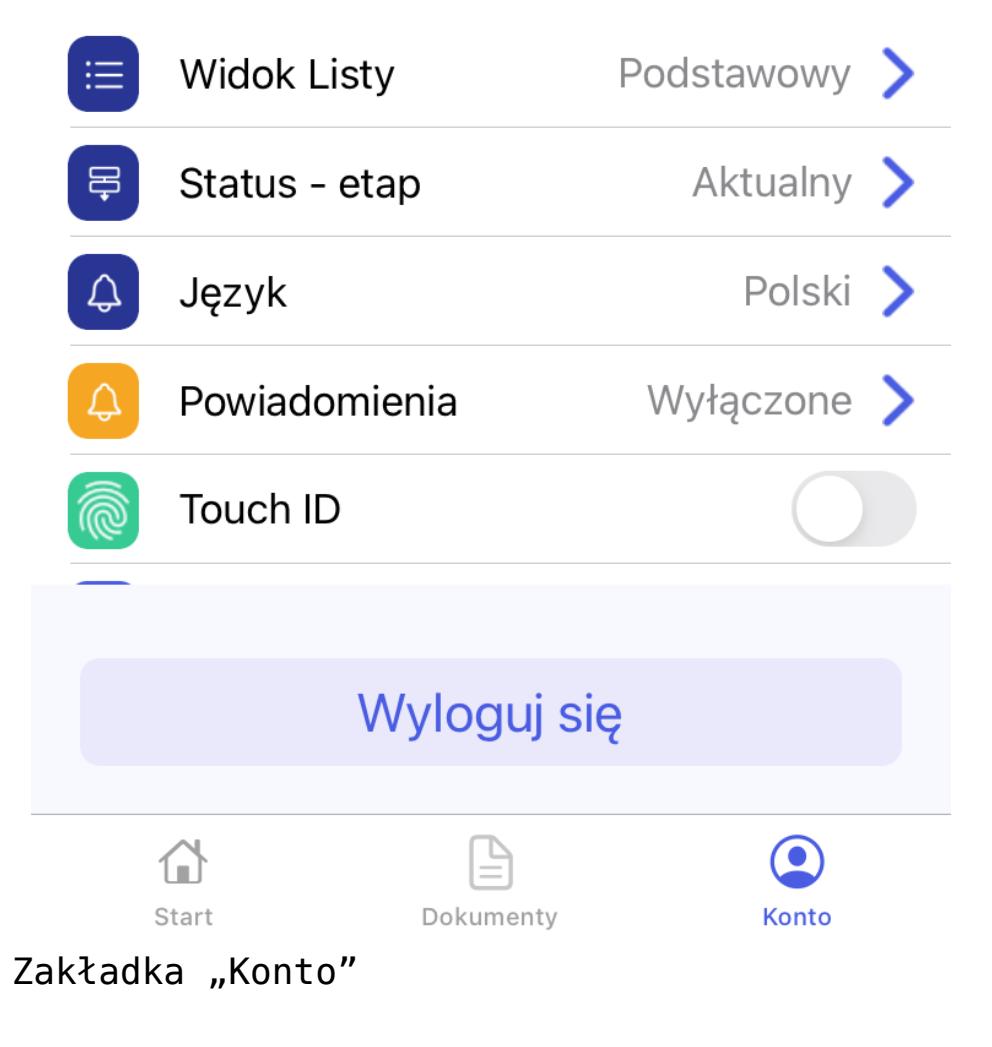

#### Widok Listy

W ramach sekcji "Widok listy dokumentów" użytkownik może

ustawić, w jaki sposób mają być wyświetlane dokumenty na liście dokumentów w aplikacji mobilnej. Do wyboru jest jedna z trzech opcji:

 Podstawowy – jeśli wybrano tę opcję, wówczas każdy dokument na liście dokumentów jest opisany trzema parametrami – domyślnie są to: Numer dokumentu, Nazwa Obiegu i Nazwa etapu – użytkownik może zmienić domyślnie wyświetlane parametry z poziomu aplikacji desktop (zob. Ustawienia dla aplikacji mobilnej)

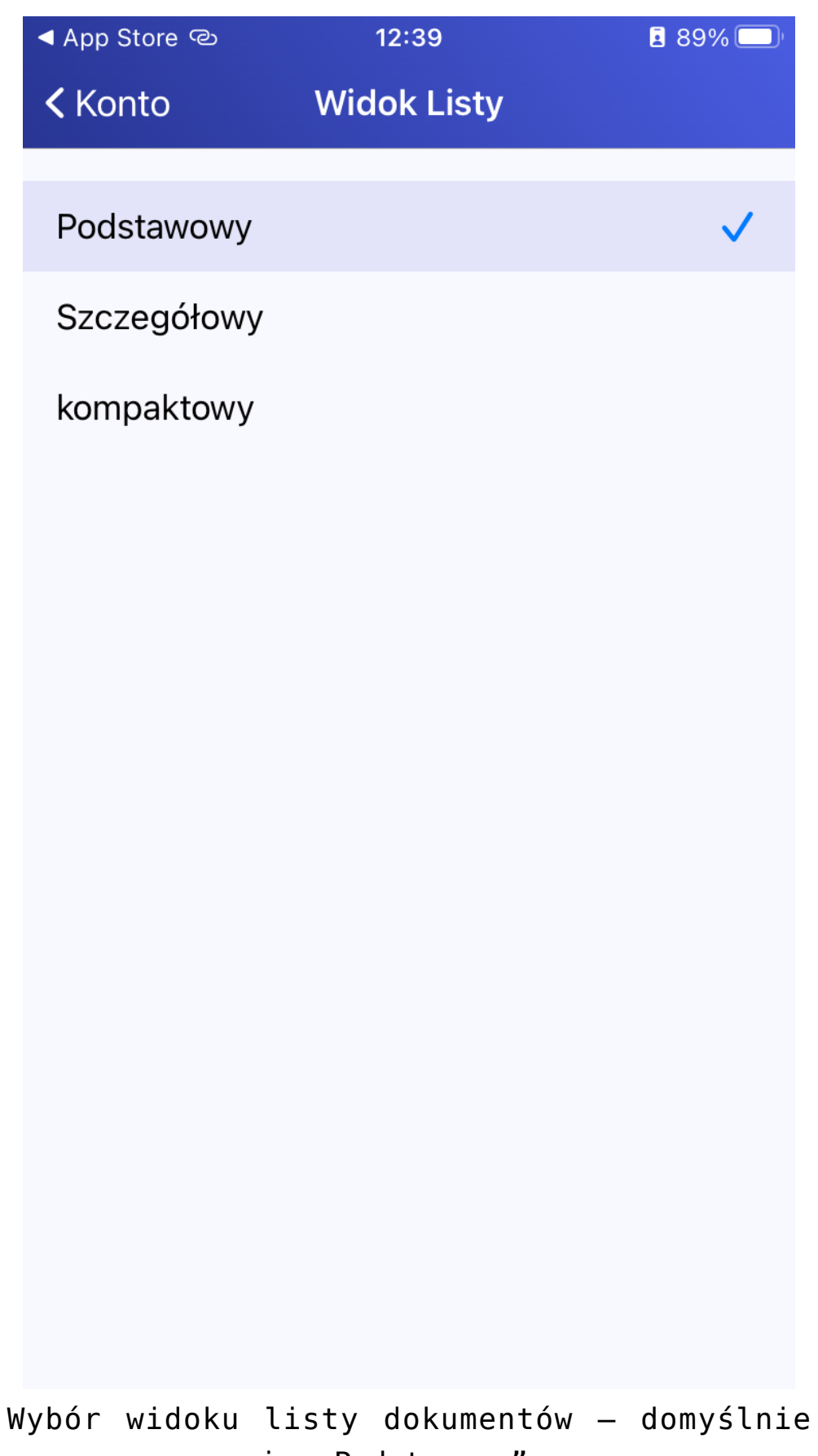

zaznaczona opcja "Podstawowy"

| V | App Store 🤇  | ව 12:39                                   |        | E 89% |
|---|--------------|-------------------------------------------|--------|-------|
|   | Dokum        | nenty                                     |        | ÷     |
|   | Q Wysz       | zukaj dokument                            |        |       |
|   | U mnie       | Wszystkie typy                            | Filtry |       |
|   | <u>ک</u>     | <b>FATR/1/4/2024</b><br>Faktury<br>Etap 1 |        |       |
|   | <u>ک</u>     | <b>FZ/18/3/2024</b><br>Faktury<br>Etap 1  |        |       |
|   | <u>ک</u>     | <b>FZ/19/3/2024</b><br>Faktury<br>Etap 1  |        |       |
|   | <u>ک</u>     | <b>FZ/20/3/2024</b><br>Faktury<br>Etap 1  |        |       |
|   | <u>ک</u>     | <b>FZ/16/3/2024</b><br>Faktury<br>Etap 1  |        | Đ     |
|   | <b>Start</b> | Dokumenty                                 |        | Konto |

Lista dokumentów przy zaznaczonej opcji "Podstawowy" i przy domyślnych parametrach  Szczegółowy – jeśli wybrano tę opcję, wówczas każdy dokument na liście dokumentów jest opisany pięcioma parametrami – domyślnie są to: Numer dokumentu, Nazwa Obiegu, Nazwa etapu, Data przekazania i Czas na realizację zadania – użytkownik może zmienić domyślnie wyświetlane parametry z poziomu aplikacji desktop (zob. Ustawienia dla aplikacji mobilnej)

| App Store ල                          | 12:39                 | <b>E</b> 89% 🔲 |
|--------------------------------------|-----------------------|----------------|
| <b>&lt;</b> Konto                    | Widok Listy           |                |
|                                      |                       |                |
| Podstawowy                           |                       |                |
| Szczegółowy                          |                       | $\checkmark$   |
| kompaktowy                           |                       |                |
|                                      |                       |                |
|                                      |                       |                |
|                                      |                       |                |
|                                      |                       |                |
|                                      |                       |                |
|                                      |                       |                |
|                                      |                       |                |
|                                      |                       |                |
|                                      |                       |                |
|                                      |                       |                |
|                                      |                       |                |
|                                      |                       |                |
| Wybór widoku li<br>opcja "Szczegółow | sty dokumentów<br>wy" | - zaznaczona   |

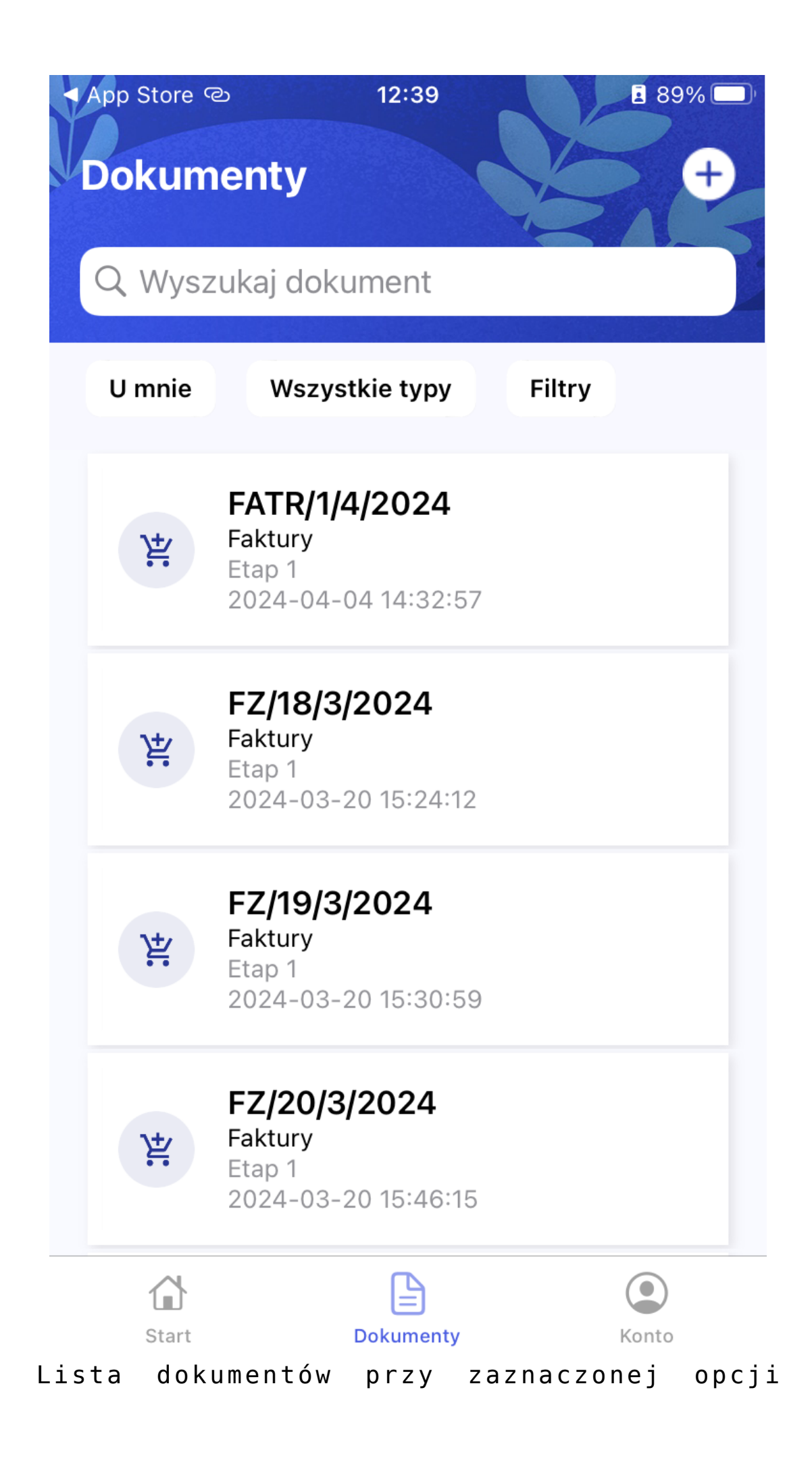

"Szczegółowy" i przy domyślnych parametrach

 Kompaktowy – jeśli wybrano tę opcję, wówczas każdy dokument na liście dokumentów jest opisany dwoma parametrami – domyślnie są to: Numer dokumentu i Nazwa obiegu – użytkownik może zmienić domyślnie wyświetlane parametry z poziomu aplikacji desktop (zob. Ustawienia dla aplikacji mobilnej)

| ▲ App Store ල                | 12          | :40     | <b>I</b> 89% | <b>%</b> 💭 |
|------------------------------|-------------|---------|--------------|------------|
| <b>&lt;</b> Konto            | Widol       | k Listy |              |            |
|                              |             |         |              |            |
| Podstawov                    | vy          |         |              |            |
| Szczegóło                    | wy          |         |              |            |
| kompaktov                    | NY          |         |              | <b>~</b>   |
|                              |             |         |              |            |
|                              |             |         |              |            |
|                              |             |         |              |            |
|                              |             |         |              |            |
|                              |             |         |              |            |
|                              |             |         |              |            |
|                              |             |         |              |            |
|                              |             |         |              |            |
|                              |             |         |              |            |
|                              |             |         |              |            |
|                              |             |         |              |            |
|                              |             |         |              |            |
| Wybór widoku<br>"Kompaktowy" | listy dokum | entów – | zaznaczona   | opcja      |

| ✓ App Store ☺                  | 12:40          |        | <b>E</b> 89% |
|--------------------------------|----------------|--------|--------------|
| Dokumen                        | ity            |        | +            |
| Q Wyszuka                      | aj dokument    |        |              |
| U mnie                         | Wszystkie typy | Filtry |              |
| FATR/1/4/202<br>Faktury        | 4              |        |              |
| <b>FZ/18/3/2024</b><br>Faktury |                |        |              |
| <b>FZ/19/3/2024</b><br>Faktury |                |        |              |
| <b>FZ/20/3/2024</b><br>Faktury | ł              |        |              |
| <b>FZ/16/3/2024</b><br>Faktury |                |        | ¢            |
| FZ/17/3/2024<br>Faktury        |                |        | ¢            |
| Start                          | Dokumenty      |        | Konto        |

#### Lista dokumentów przy zaznaczonej opcji "Kompaktowy" i przy domyślnych parametrach

|              | Faktury 2024       | Prefix: FAKTR                    |                                      |
|--------------|--------------------|----------------------------------|--------------------------------------|
|              | KARTA OBIEGU       | SCHEMAT OBIEGU USTAWIENIA OBIEGU |                                      |
| ก            | Ogólne             | ~                                | Uprawnienia do inicjowania dokumentu |
|              | Lista dokumentów   | jako książka nadawcza            | Obserwator dokumentu                 |
|              | Ustawienia dla apl | ikacji mobilnej                  |                                      |
|              | Widok kafli w wer  | sji mobilnej                     |                                      |
| 2 <b>2</b> 6 | Tryb kompaktowy    | Pokaż etykietę kontrolki         |                                      |
| ß            | Parametr 1         | Numer dokumentu 🗸                |                                      |
| ň            | Parametr 2         | Nazwa Obiegu 🗸                   |                                      |
|              | Tryb podstawowy    | ,                                |                                      |
| <b>m</b>     | (Zawiera paramet   | ry trybu kompaktowego)           |                                      |
| ×            | Parametr 3         | Nazwa etapu 🗸                    |                                      |
| +++          | Tryb szczegółowy   |                                  |                                      |
|              | (Zawiera paramet   | ry trybu podstawowego)           |                                      |
| 20           | Parametr 4         | Data przekazania 🗸               |                                      |
|              | Parametr 5         | Czas na realizację zadania 🗸 🗸   |                                      |
|              | Wybierz ikonę dla  | a typu obiegu                    |                                      |

Ustawienia domyślne dla typu obiegu w aplikacji desktop Comarch DMS

#### Przyklad

Przykład zmiany domyślnie wyświetlanych parametrów z poziomu aplikacji desktop

Użytkownik zmienia parametry znajdujące się w sekcji "Tryb szczegółowy" w ramach sekcji "Ustawienia dla aplikacji mobilnej" w ustawieniach obiegu "Faktury 2024":

1. w polu "Parametr 4" zamiast domyślnej wartości "Data

przekazania" ustawia wartość kontrolki "Termin płatności"

2. w polu "Parametr 5" zamiast domyślnej wartości "Czas na realizację zadania" – wartość kontrolki "Kontrahent".

Użytkownik zaznacza również obok tych parametrów opcję "Pokaż etykietę kontrolki", aby nad wartościami na liście dokumentów wyświetlane były opisy "Termin płatności" i "Kontrahent".

|                                   |                                     |         | $\bigcirc$        |                                      |        |
|-----------------------------------|-------------------------------------|---------|-------------------|--------------------------------------|--------|
| KARTA OBIEGL                      | J SCHEMAT OBIEGU USTAWIENIA OBIEGU  |         |                   |                                      |        |
| Ogólne                            |                                     |         | $\checkmark$      | Uprawnienia do inicjowania dokumentu | ~      |
| sta dokumentó                     | w jako książka nadawcza             |         | $\checkmark$      | Obserwator dokumentu                 | $\sim$ |
| Istawienia dla aj                 | olikacji mobilnej                   |         | ~                 |                                      |        |
| Widok kafli w w                   | ersji mobilnej                      |         |                   |                                      |        |
| Tryb kompaktov                    | NY                                  | Pokaż e | tykietę kontrolki |                                      |        |
| Parametr 1                        | Numer dokumentu                     | ~       |                   |                                      |        |
| Parametr 2                        | Nazwa Obiegu                        | ~       |                   |                                      |        |
| Tryb podstawov                    | vy                                  |         |                   |                                      |        |
| (Zawiera param                    | etry trybu kompaktowego)            |         |                   |                                      |        |
| Parametr 3                        | Nazwa etapu                         | ~       |                   |                                      |        |
| Tryb szczegółov<br>(Zawiera param | vy<br>etry trybu podstawowego)      |         |                   |                                      |        |
| Parametr 4                        | Termin płatności (Termin_platnosci) | ~       | ~                 |                                      |        |
| Parametr 5                        | Kontrahent (Kontrahent)             | ~       | ✓                 |                                      |        |

Zmiana ustawień w sekcji "Tryb szczegółowy" dla typu obiegu w aplikacji desktop Comarch DMS

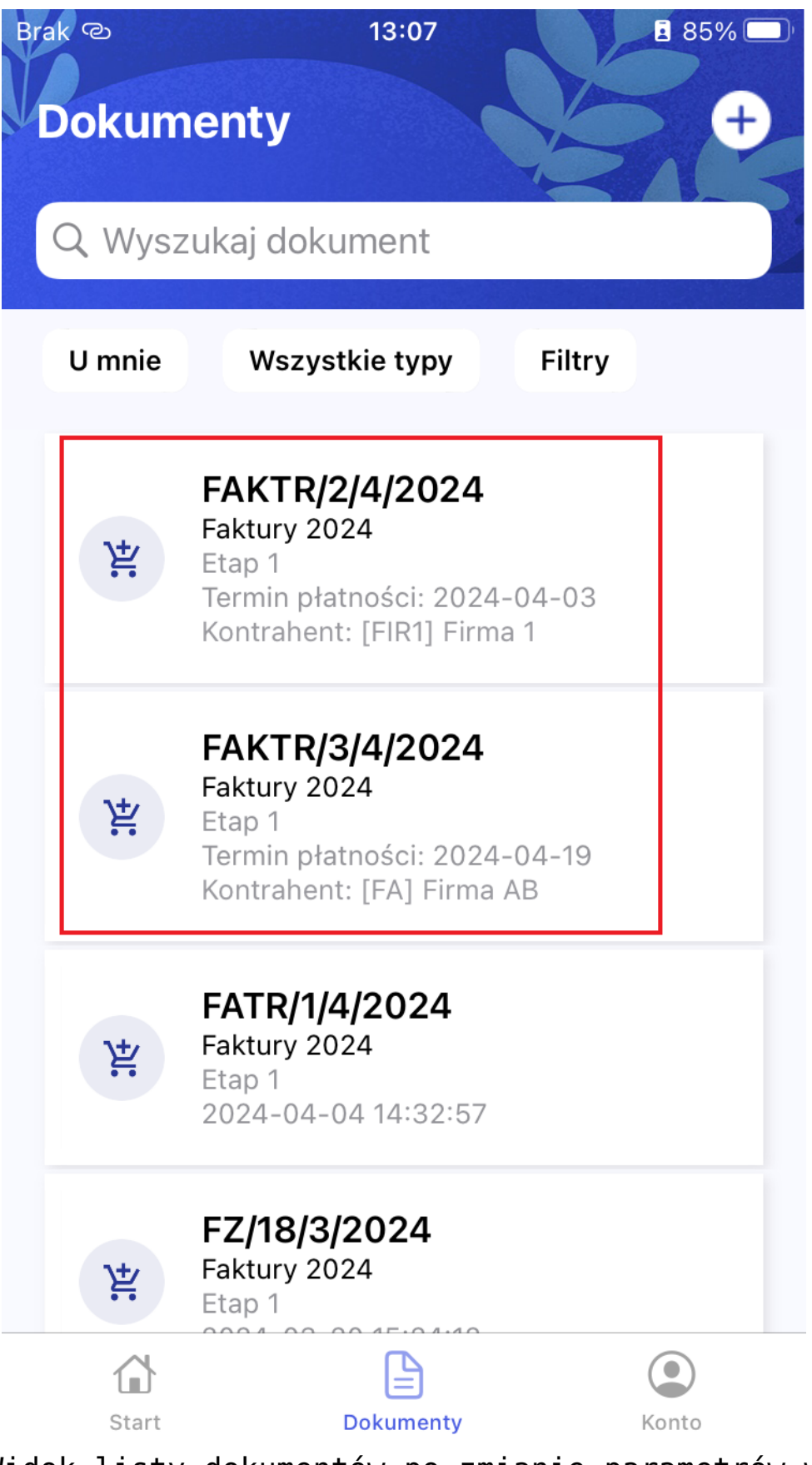

Widok listy dokumentów po zmianie parametrów w sekcji Tryb szczegółowy (dokumenty dodane po zmianie są zaznaczone na czerwono)

#### Status – etap

W ramach sekcji "Status – etap" użytkownik może wybrać sposób prezentacji historii przekazania dokumentów na diagramie widocznym w szczególach dokumentu po kliknięciu w przycisk "Zobacz historię przekazania". Dostępne są dwie opcje:

 Aktualny – ustawienie domyślne; jeżeli wybrano tę opcję, wówczas etapy wyświetlane są w kolejności od aktualnego (górna część diagramu) aż do pierwszego (dolna część diagramu)

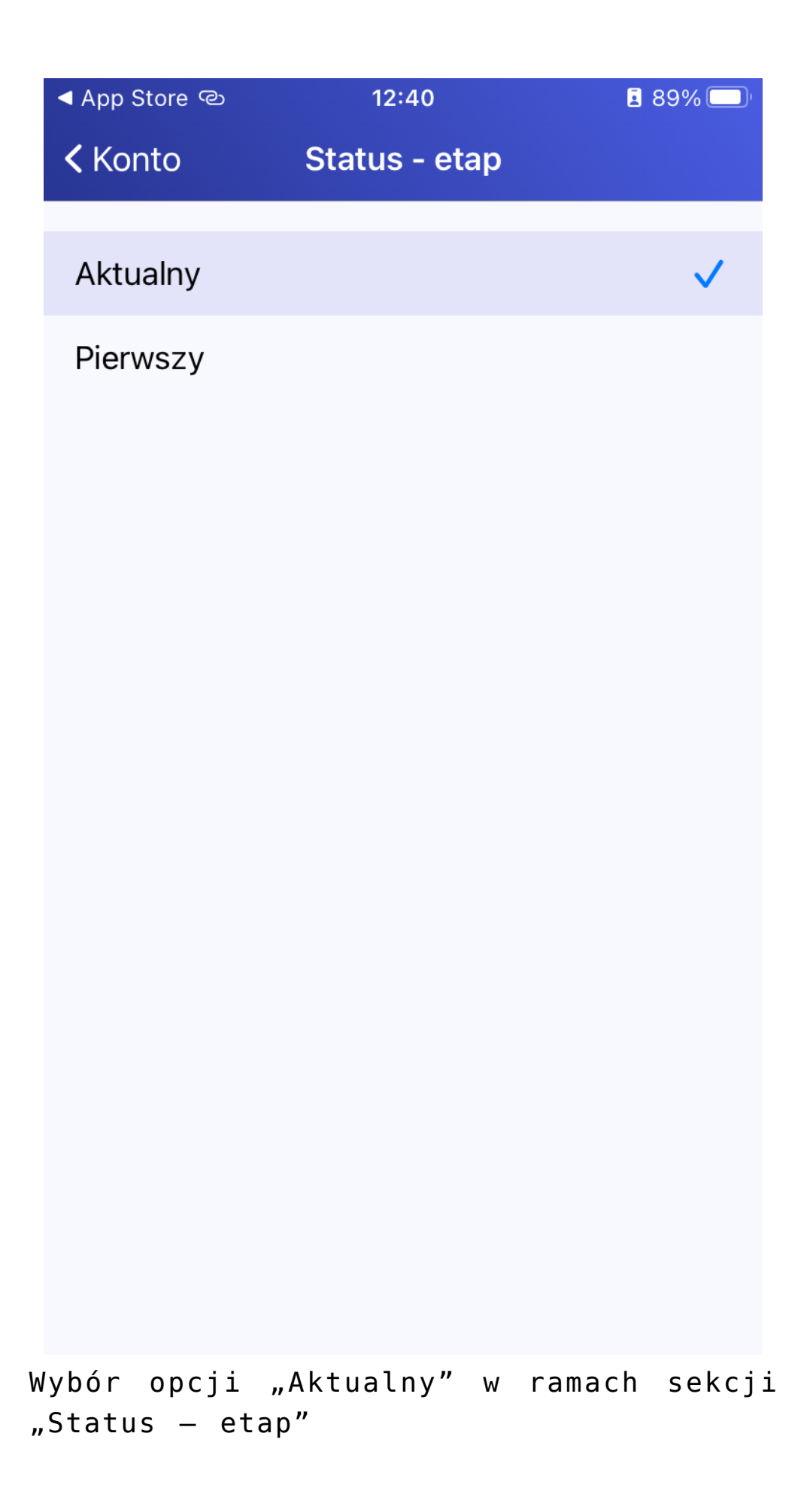

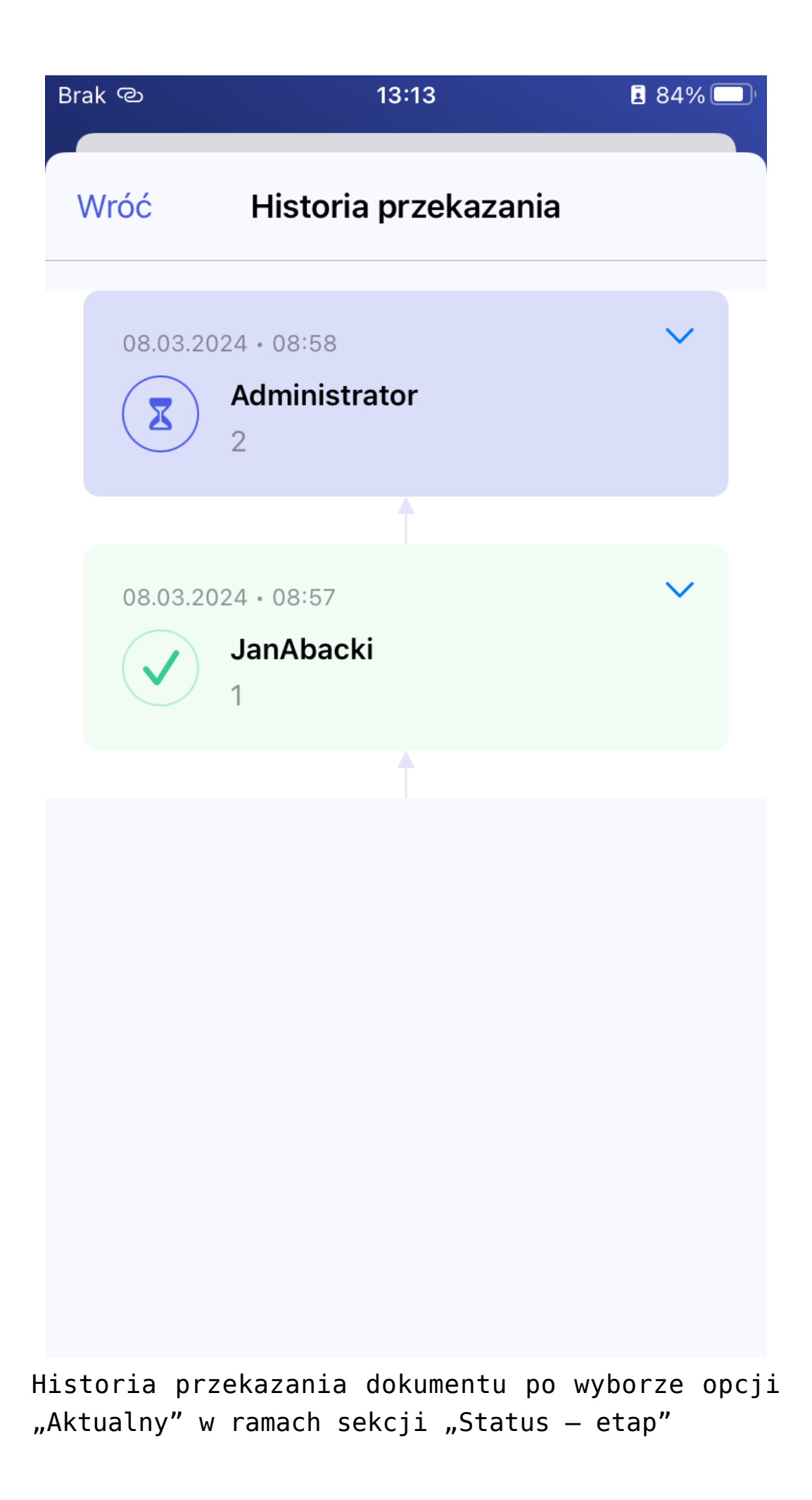

 Pierwszy – jeżeli wybrano tę opcję, wówczas etapy wyświetlane są w kolejności od pierwszego (górna część diagramu) aż do aktualnego (dolna część diagramu)

| Brak ල                      | 13:13              |    |        | 84%          |
|-----------------------------|--------------------|----|--------|--------------|
| <b>&lt;</b> Konto           | Status - et        | ap |        |              |
|                             |                    |    |        |              |
| Aktualny                    |                    |    |        |              |
| Pierwszy                    |                    |    |        | $\checkmark$ |
|                             |                    |    |        |              |
|                             |                    |    |        |              |
|                             |                    |    |        |              |
|                             |                    |    |        |              |
|                             |                    |    |        |              |
|                             |                    |    |        |              |
|                             |                    |    |        |              |
|                             |                    |    |        |              |
|                             |                    |    |        |              |
|                             |                    |    |        |              |
|                             |                    |    |        |              |
|                             |                    |    |        |              |
|                             |                    |    |        |              |
|                             |                    |    |        |              |
| Wybór opcji<br>"Status — ei | "Pierwszy"<br>tap" | W  | ramach | sekcji       |

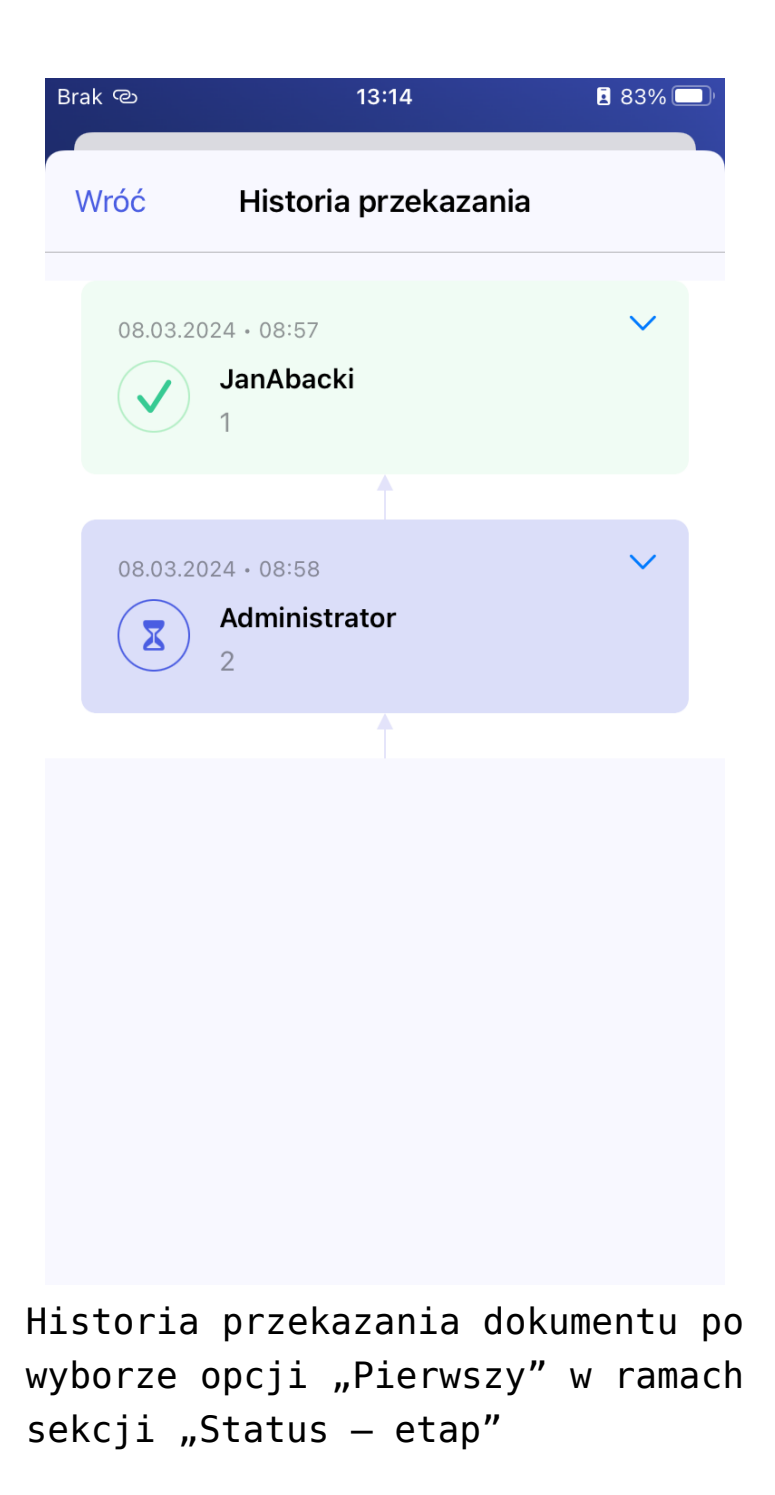

#### Język

W ramach tej sekcji użytkownik może wybrać, w jakim języku ma być wyświetlana aplikacja.

Aby zmienić język aplikacji należy wybrać odpowiednią opcję –

wówczas operator zostanie przeniesiony z powrotem na zakładkę "Konto", a język aplikacji zostanie zmieniony.

Dostępne są następujące opcje:

- Polski ustawienie domyślne; po zaznaczeniu tej opcji aplikacja jest wyświetlana w języku polskim;
- English po zaznaczeniu tej opcji aplikacja jest wyświetlana w języku angielskim;
- Deutsch po zaznaczeniu tej opcji aplikacja jest wyświetlana w języku niemieckim
- Français po zaznaczeniu tej opcjiaplikacja jest wyświetlana w języku francuskim

| 13:27    | <b>i</b> 78% 🔲                                                                                                    |
|----------|----------------------------------------------------------------------------------------------------|
| Language |                                                                                                    |
|          |                                                                                                    |
|          |                                                                                                    |
|          | <ul> <li>Image: A start of the start of the start of</li></ul> |
|          |                                                                                                    |
|          |                                                                                                    |
|          |                                                                                                    |
|          |                                                                                                    |
|          |                                                                                                    |
|          |                                                                                                    |
|          |                                                                                                    |
|          | 13:27<br>Language                                                                                                    |

Wybór języka aplikacji

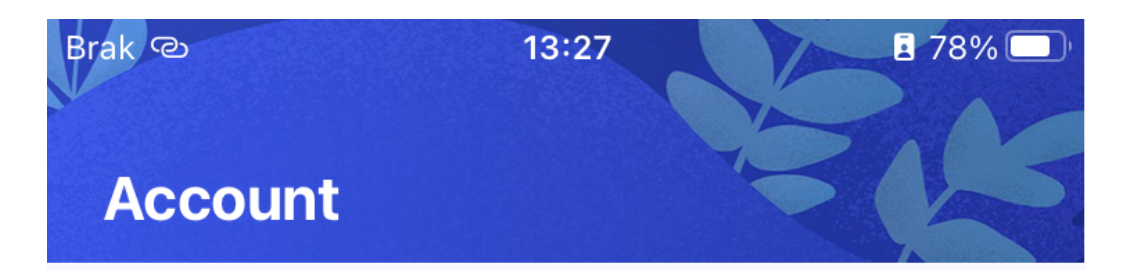

### Administrator

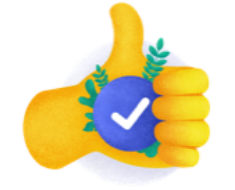

Twoja wersja aplikacji 1.1.4 Aplikacja jest aktualna

## Ustawienia

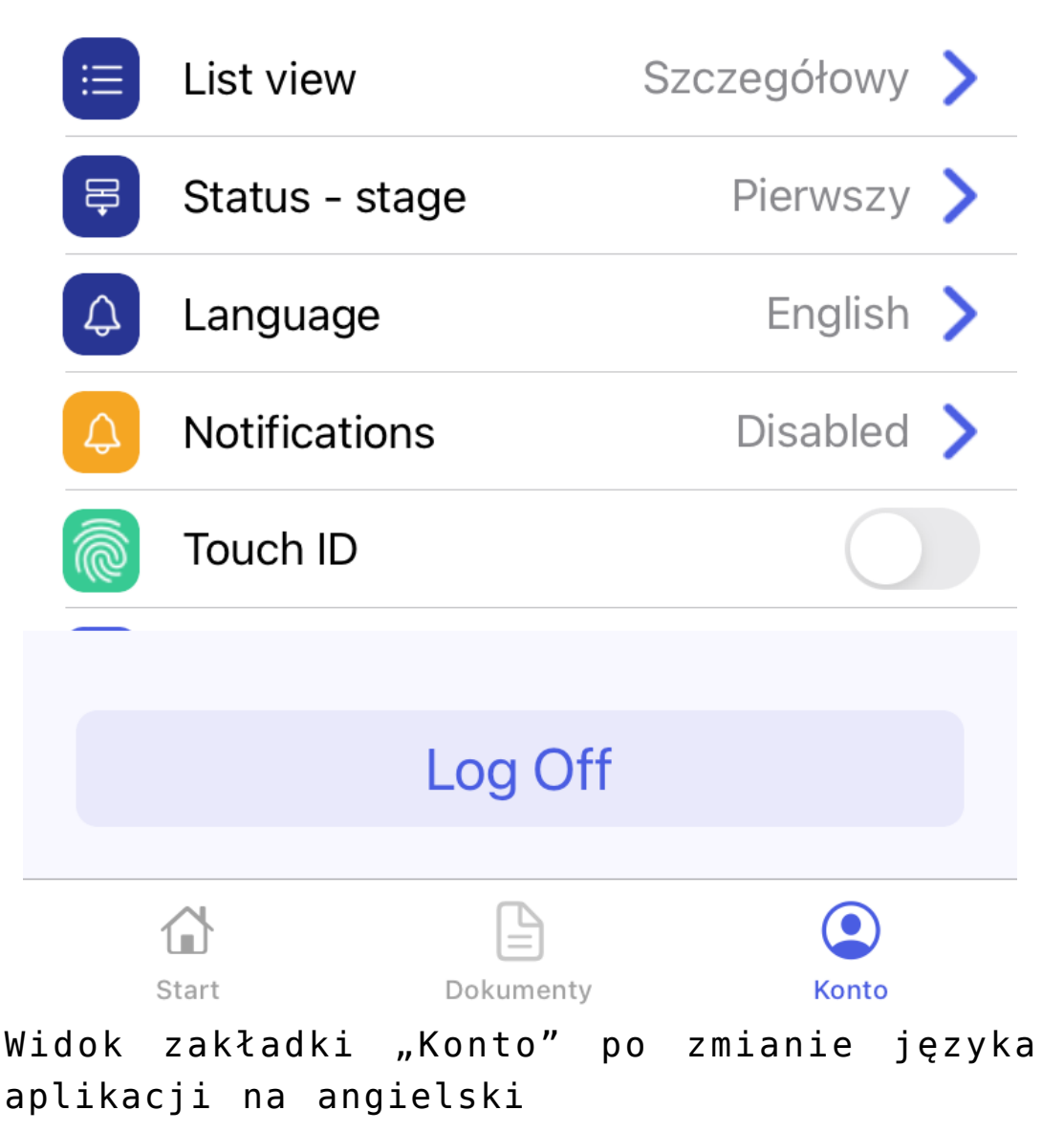

#### Powiadomienia

W ramach aplikacji mobilnej użytkownik może ustawić powiadomienia o nowych, przypisanych do niego dokumentach. W tym celu powinien wejść do sekcji "Powiadomienia", zaznaczyć parametr "Zezwalaj na powiadomienia", a następnie zaznaczyć pole obok typu obiegu, z którego ma otrzymywać powiadomienia.

| В | rak യ           | 13:30                                                 | <b>i</b> 77% 🔲 ' |
|---|-----------------|-------------------------------------------------------|------------------|
|   | <b>&lt;</b> Kor | nto <b>Powiadomienia</b>                              |                  |
|   |                 |                                                       |                  |
|   | Zezv            | valaj na powiadomienia                                |                  |
|   |                 |                                                       |                  |
|   | Wybie           | erz typy obiegów, z których chcesz otrzy<br>odomienia | mywać            |
|   | powie           | domenta                                               |                  |
|   | 荒               | Faktury 2024                                          |                  |
|   |                 | Faktury zakupu KSeF                                   |                  |
|   |                 | Invoices KSeF                                         |                  |
|   |                 | Nowy obieg                                            |                  |
|   |                 | OptimaVatRegisterGeneration.                          | An alytic        |
|   |                 | Project                                               |                  |
|   |                 |                                                       |                  |

Zaznaczanie powiadomień dla typu obiegu "Faktury 2024"

Jeżeli do użytkownika zostanie przekazany nowy dokument, wówczas powinien otrzymać powiadomienie.

Wskazówka

Informacje dotyczące powiadomień mobilnych znajdują się w tabeli do.DF\_ConfNotificationsForWorkflow w bazie Comarch DMS.

#### **Touch ID**

Jeżeli na urządzeniu mobilnym istnieje możliwość zapisu odcisku palca użytkownika, wówczas ten użytkownik może zaznaczyć parametr "Touch ID" na zakładce "Konto" (domyślnie parametr jest odznaczony).

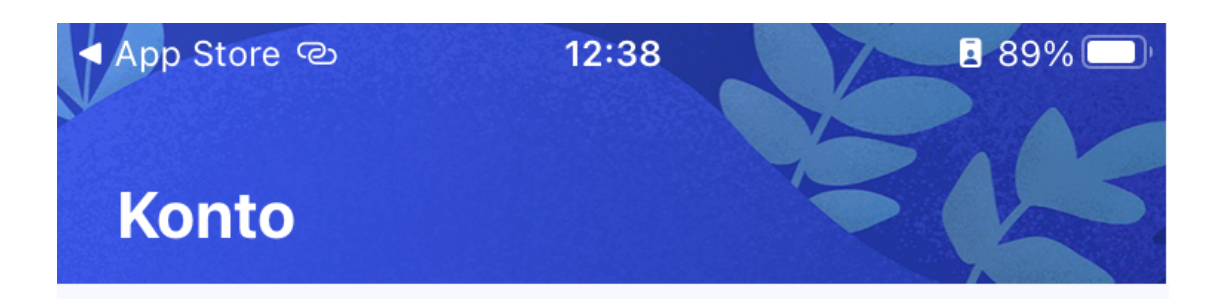

## Administrator

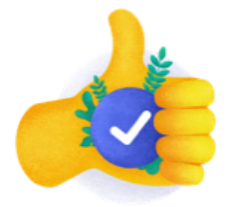

Twoja wersja aplikacji 1.1.4 Aplikacja jest aktualna

## Ustawienia

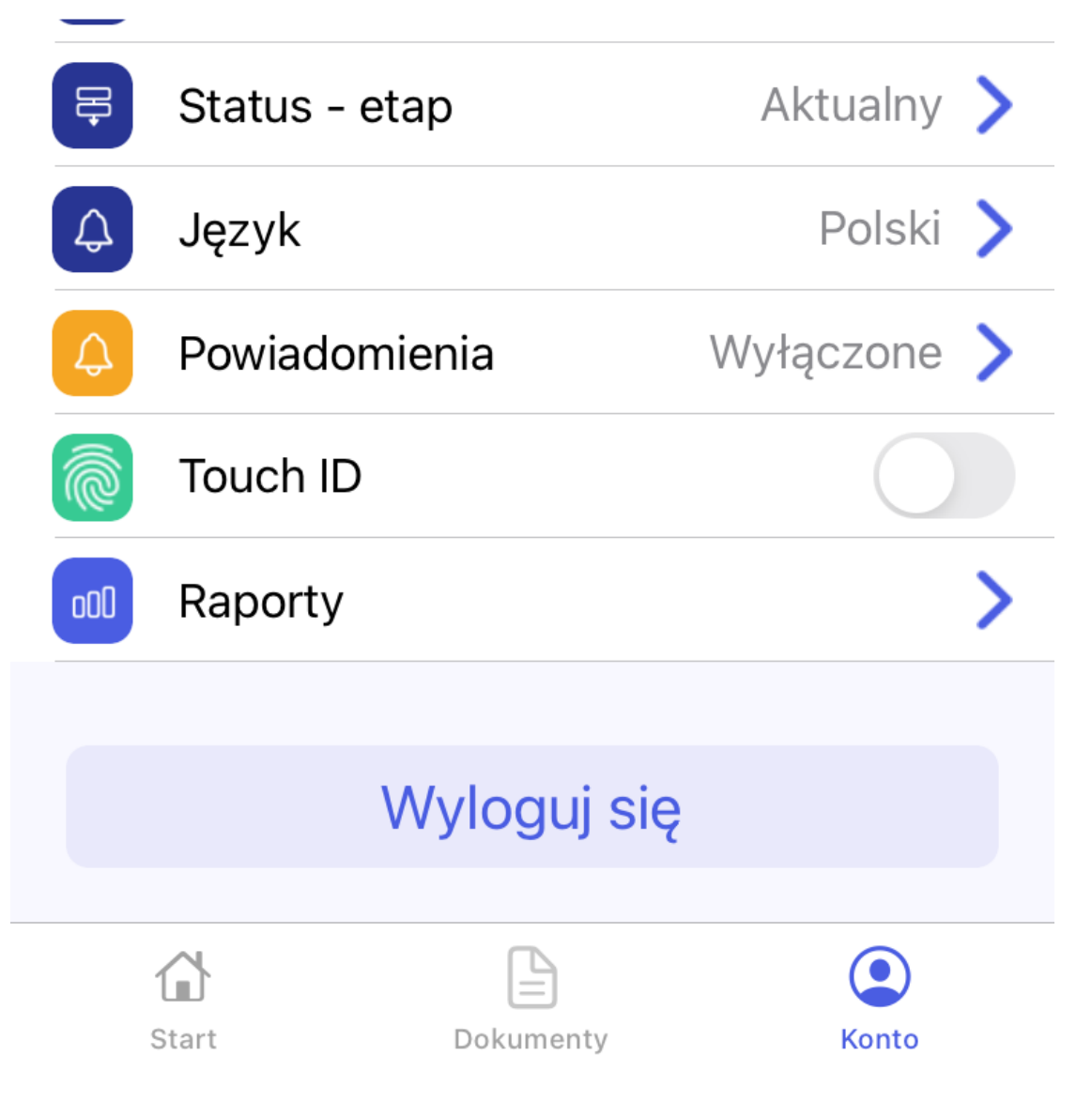

Zakładka "Konto" z odznaczonym parametrem "Touch ID"

Jeśli użytkownik zaznaczy parametr "Touch ID", wówczas w przypadku jeśli użytkownik wyjdzie z aplikacji i będzie chciał do niej wrócić, będzie musiał dwukrotnie przyłożyć palec do czytnika liniii papilarnych na urządzeniu mobilnym, aby uzyskać dostęp do aplikacji.

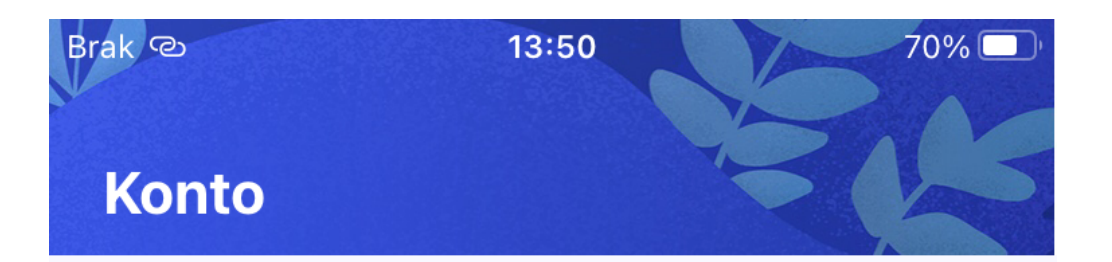

### Administrator

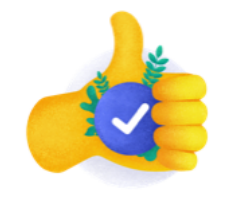

Twoja wersja aplikacji **1.1.4** Aplikacja jest aktualna

## Ustawienia

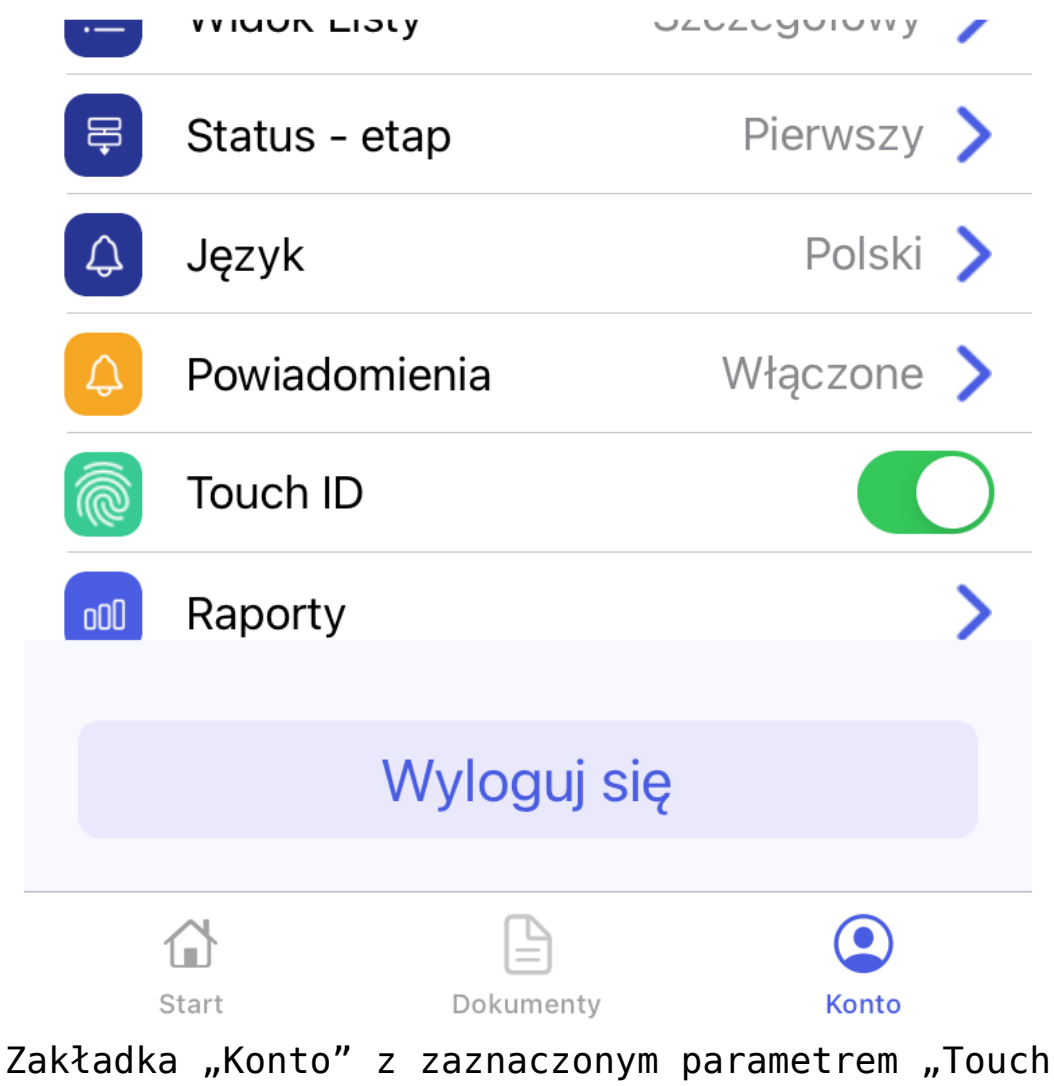

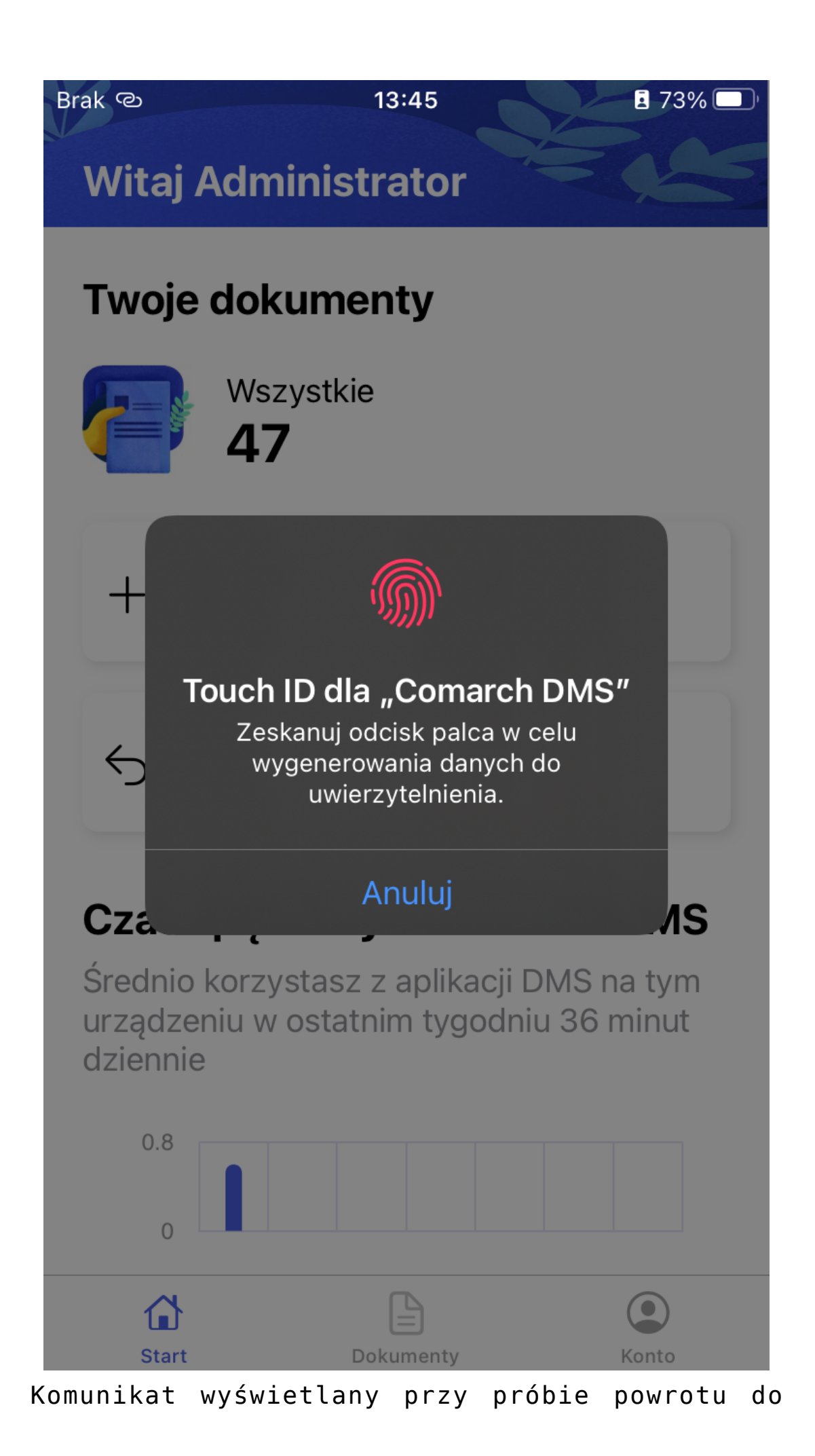

aplikacji, jeśli zaznaczono parametr '"Touch ID"

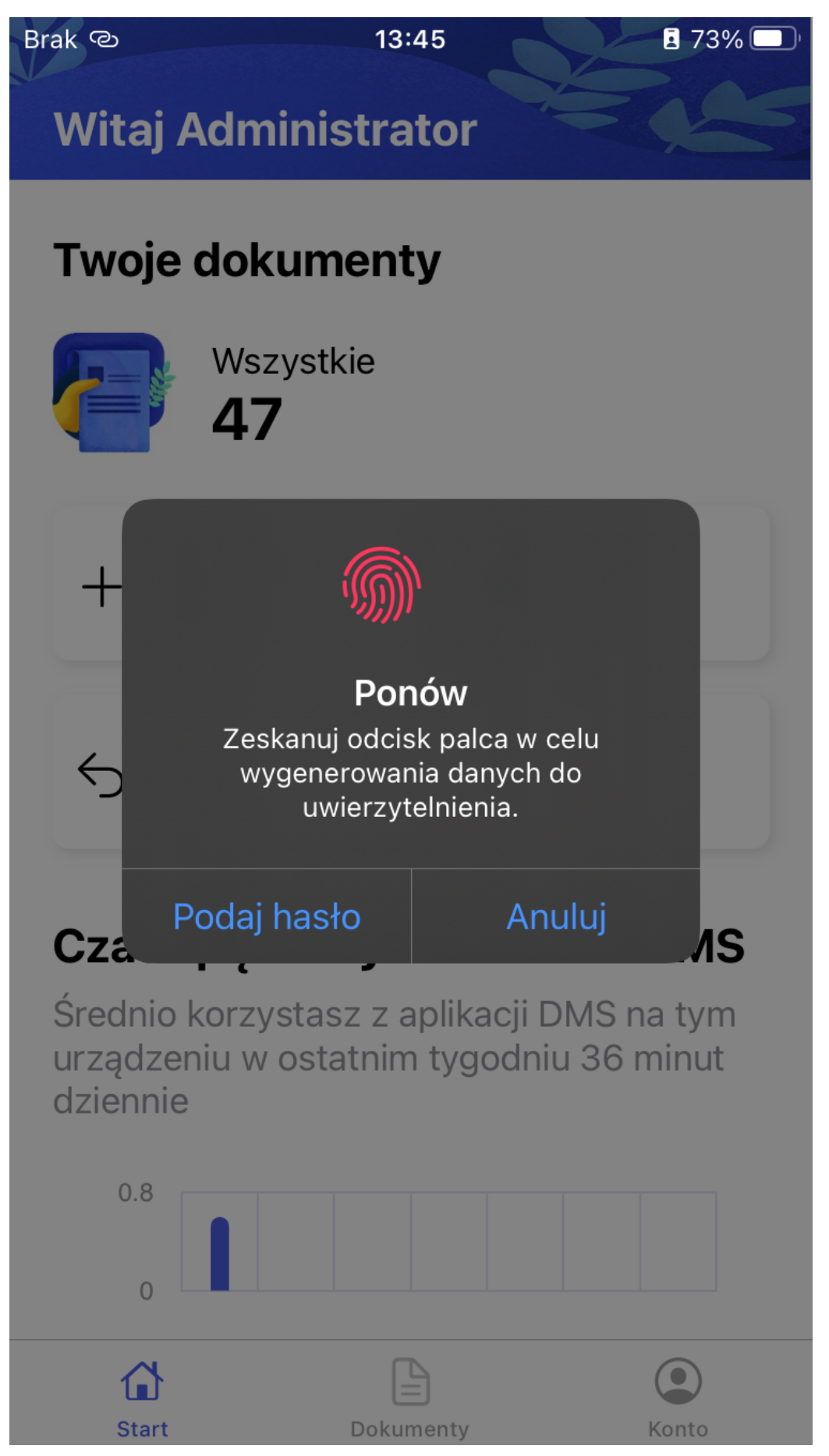

Drugi komunikat wyświetlany przy próbie powrotu do aplikacji, jeśli zaznaczono parametr '"Touch

#### Raporty

Zakładka "Raporty" jest dostępna w aplikacji mobilnej, jeśli na karcie danego użytkownika w aplikacji desktop Comarch DMS wybrano "Tak" w ramach pola "Kreator raportów i dashboardów" w ramach sekcji "Funkcjonalności" na zakładce "Uprawnienia" (zob. przykładowo <u>Zakładka Uprawnienia</u>).

Po kliknięciu w sekcję "Raporty" zostaje otwarte okno z listą "Wybierz raport".

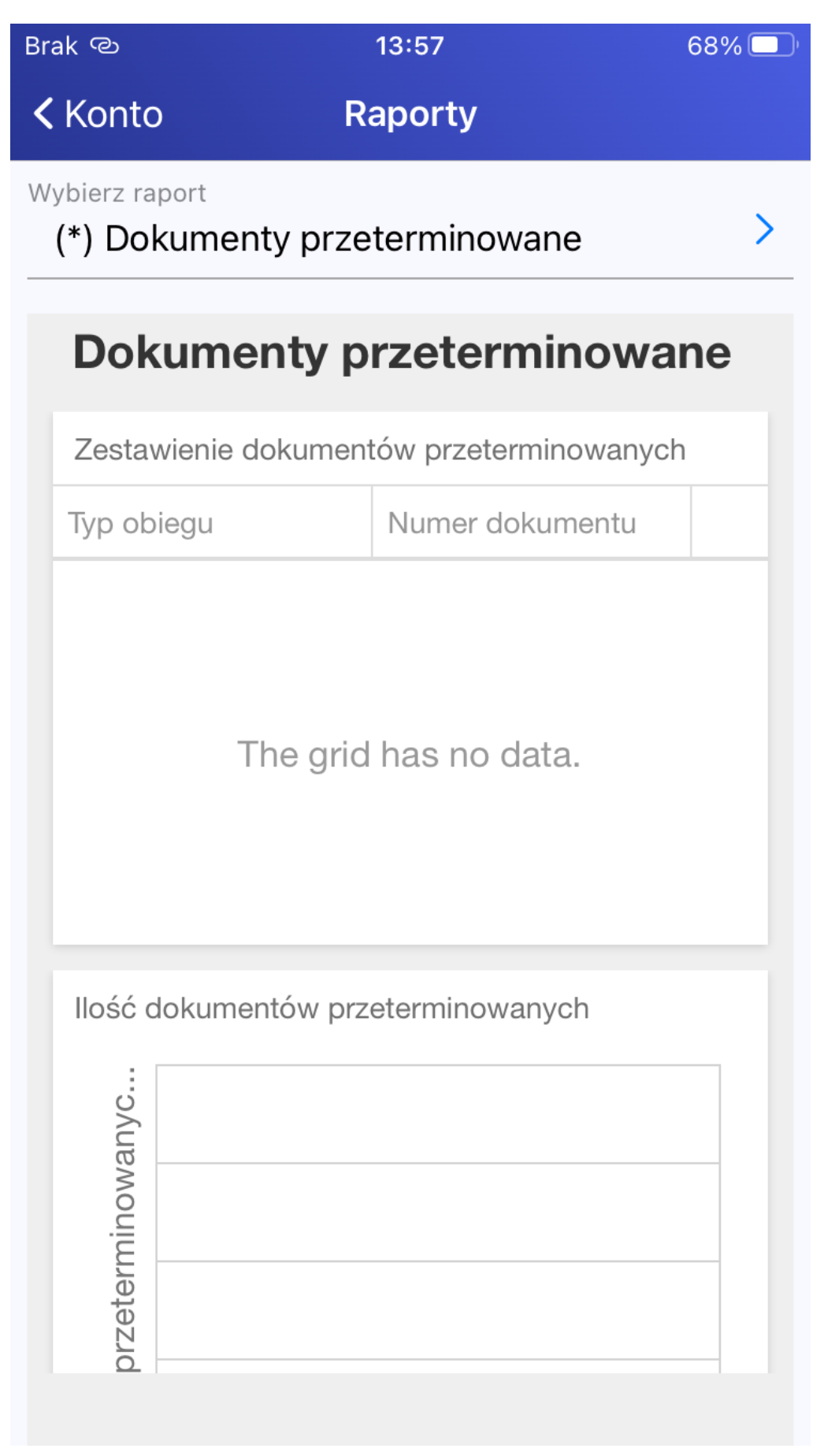

Sekcja "Raporty" z listą "Wybierz raport"

Po kliknięciu w pole "Wybierz raport" użytkownik może wybrać jeden z dashboardów, do których nadano danemu użytkownikowi uprawnienia w ramach zakładki "Uprawnienia" na zakładce

**[Kreator raportów i dashboardów]** w aplikacji desktop Comarch DMS (zob. <u>Kreator raportów i dashboardów –</u> <u>uprawnienia</u>).

W ramach listy mogą być dostępne:

#### 1. predefiniowane dashboardy:

 Dokumenty przeterminowane – pokazuje, jakie dokumenty są przeterminowane, w jakim typie obiegu się znajdują i ile czasu minęło od terminu wykonania zadania

| Brak ල                        | 14:01                     | 67% 🔲' |
|-------------------------------|---------------------------|--------|
| <b>&lt;</b> Konto             | Raporty                   |        |
| Wybierz raport<br>(*) Dokumen | ty przeterminowane        | >      |
| Dokume                        | nty przeterminow          | ane    |
| Zestawienie d                 | okumentów przeterminowany | /ch    |
| Typ obiegu                    | Numer dokumentu           |        |
| Faktury 2024                  | FAKTR/10/4/2024           |        |
| Faktury 2024                  | FAKTR/7/4/2024            |        |
| Faktury 2024                  | FAKTR/8/4/2024            |        |
| Faktury 2024                  | FAKTR/9/4/2024            |        |
|                               |                           |        |
| llość dokumer                 | ntów przeterminowanych    |        |
| Ilość przetermin              |                           |        |

Przykładowy dashboard "Przeterminowane dokumenty"

 Ilość dokumentów operatora w etapie – pokazuje, ile dokumentów na jakim etapie ma operator w danym typie obiegu

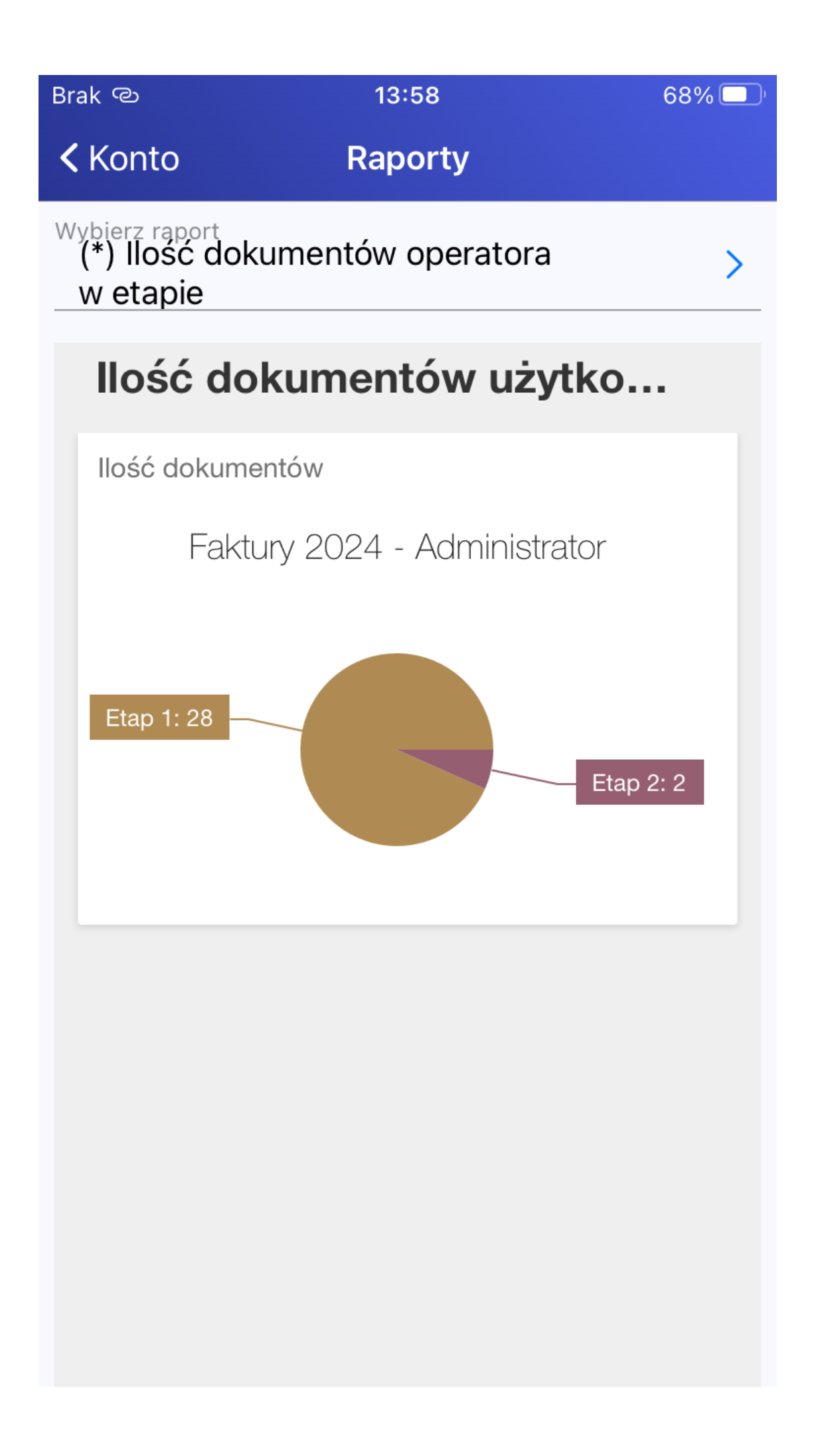

Przykładowy widok dashboardu "Ilość dokumentów operatora w etapie"

 Ilość dokumentów – pokazuje, ile dokumentów znajduje się w danym typie obiegu

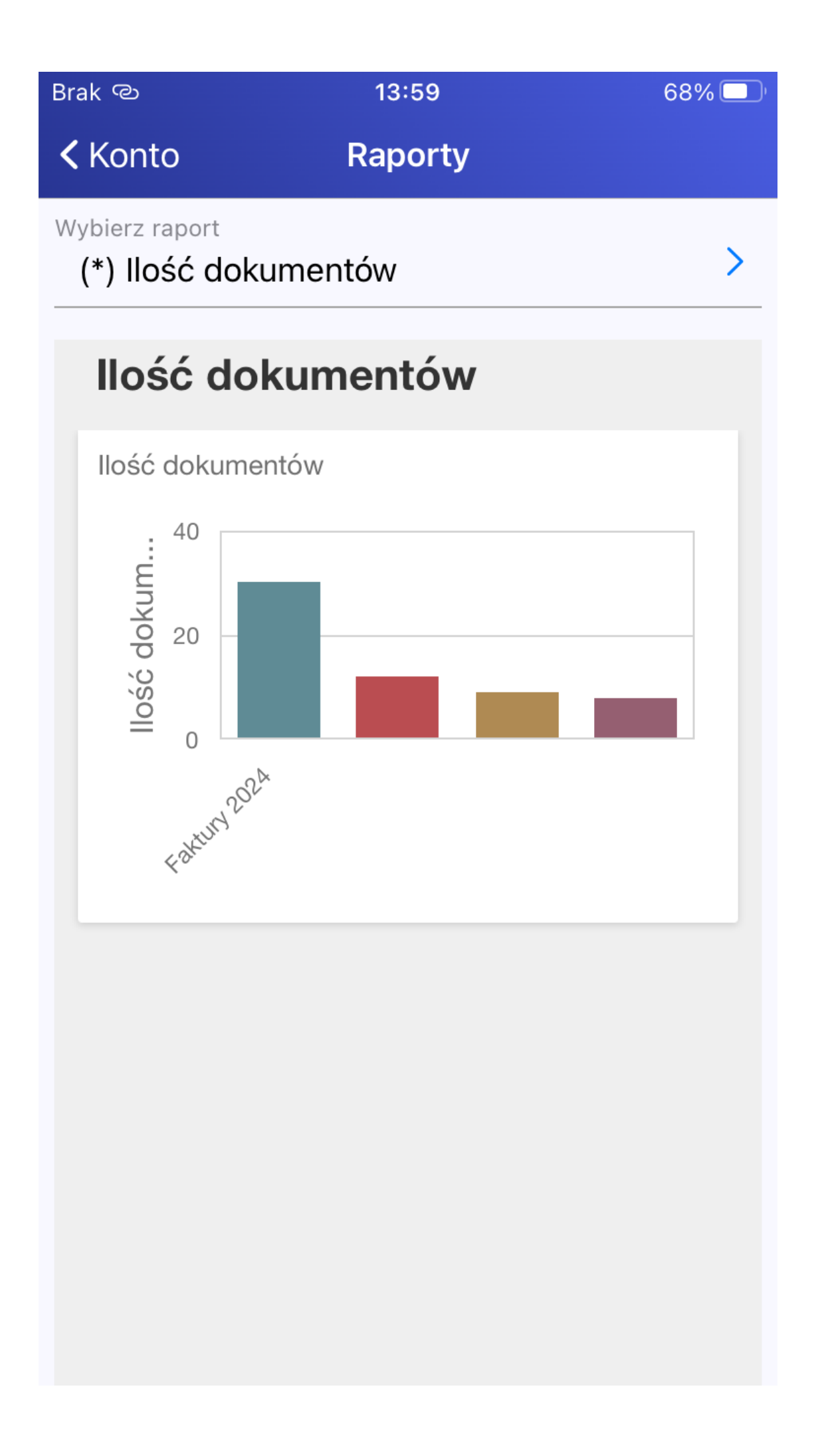

Przykładowy dashboard "Ilość dokumentów"

 Uprawnienia na właściwościach operatora – pokazuje, jakie uprawnienia nadano operatorowi w aplikacji desktop Comarch DMS w ramach zakładki "Uprawnienia" (zob. przykładowo Zakładka Uprawnienia) i jakie ustawienie wybrano w sekcji "Przekazanie dokumentu" na zakładce

"Szczegóły dokumentu" w ramach zakładki **użytkownika]** w aplikacji desktop Comarch DMS (zob. <u>Szczegóły dokumentu</u>). Szczegółowe uprawnienia dostępne są po kliknięciu w wielokropek … znajdujący sie na końcu każdego wiersza.

Brak ල

14:00

>

**<** Konto

Raporty

#### Wybierz raport (\*) Uprawnienia na właściwościach operatora

| Właściwości operatora         |      |  |
|-------------------------------|------|--|
| Operator                      |      |  |
| [1234567] Anna Maj            |      |  |
| [admin] admin                 | •••• |  |
| [ADMIN] Administrator         |      |  |
| [ADMIN] Administrator systemu | •••  |  |
| [Administrator] Administrator | •••• |  |
|                               |      |  |

Przykładowy widok dashboardu "Uprawnienia na właściwościach operatora"

| Brak ල                                        | 14:00                    | 68% 🔲' |
|-----------------------------------------------|--------------------------|--------|
| <b>&lt;</b> Konto                             | Raporty                  |        |
| Wybierz raport<br>(*) Uprawnie<br>właściwości | enia na<br>ach operatora | >      |
| ← BACK                                        |                          | Ċ      |

## Właściwości operatora

| Operator               | Administrator |  |
|------------------------|---------------|--|
| [1234567] Anna Maj     | Nie           |  |
| [admin] admin          | Tak           |  |
| [ADMIN] Administrator  | Tak           |  |
| [ADMIN] Administrato   | Tak           |  |
| [Administrator] Admini | Tak           |  |
| [AN] Anna Nowak        | Tak           |  |
| [AnnMay] Ann May       | Nie           |  |
| [JanAbacki] JanAbacki  | Tak           |  |
| [JoannaKowal] Joann    | Nie           |  |
|                        |               |  |
|                        |               |  |
|                        |               |  |

"Uprawnienia na właściwościach operatora" – dane dla wielu operatorów

| Brak ල                                                           | 14:00   | 68% 🔲 |
|------------------------------------------------------------------|---------|-------|
| <b>&lt;</b> Konto                                                | Raporty |       |
| Wybierz raport<br>(*) Uprawnienia na<br>właściwościach operatora |         | >     |
| ← BACK                                                           |         | ப்    |

### Właściwości operatora

| Operator                                      | Administrator |     |
|-----------------------------------------------|---------------|-----|
| [1234567] Anna Maj                            | Nie           |     |
| Powrót na listę po przekazaniu:               |               | Nie |
| Zmiana daty utworzenia dokumentu:             |               | Nie |
| Usuwanie dokumentów:                          |               | Nie |
| Inicjowanie obiegu na podstawie skanu dok.:   |               | Nie |
| Generowanie dok. XL w oparciu o login własny: |               | Nie |
| Podgląd wydruku dokumentu (WWW):              |               | Nie |
| Wydruk książki nadawczej:                     |               | Nie |
| Eksport listy dok. do Excela:                 |               | Nie |
|                                               |               |     |

Widok szczegółów na przykładowym widoku

dashboardu "Uprawnienia na właściwościach operatora" – widok dla wybranego operatora

2. dashboardy utworzone przez użytkowników w aplikacji desktop Comarch DMS

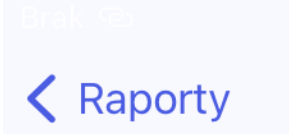

14:01

- (\*) Dokumenty przeterminowane
- (\*) llość dokumentów
- (\*) llość dokumentów operatora w etapie
- (\*) Uprawnienia na właściwościach operatora

Lista z predefiniowanymi dashboardami

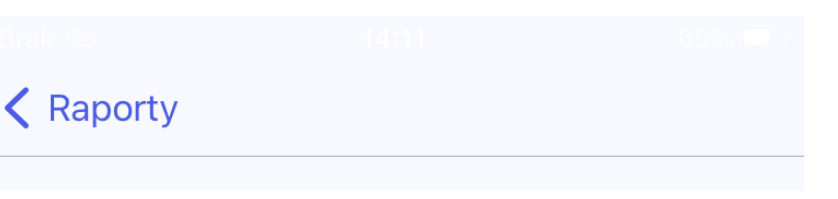

- (\*) Dokumenty przeterminowane
- (\*) Ilość dokumentów
- (\*) Ilość dokumentów operatora w etapie
- (\*) Uprawnienia na właściwościach operatora

Nazwy kontrolek

Lista z predefiniowanymi dashboardami oraz z dodanym przez użytkownika w aplikacji desktop dashboardem "Nazwy kontrolek"

Powrót do początku artykułu